# PX788 Merger DMX 3/1

Instrukcja obsługi

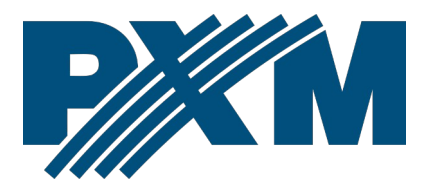

## Spis treści

| 1 Opis                                                        | 4  |
|---------------------------------------------------------------|----|
| 2 Warunki bezpieczeństwa                                      | 5  |
| 3 Opis złączy i elementów sterowania                          | 6  |
| 4 Programowanie za pomoca przycisków                          | 7  |
| 4 1 Poruszanie sie po menu                                    | 7  |
| 4 2 Opis parametrów informacyjnych                            | 8  |
| 4.3 Ustawienia DMX.                                           |    |
| 4.3.1 Kanały wyjściowe                                        | 9  |
| 4.3.2 Mergowanie sygnałów                                     | 9  |
| 4.3.3 Mapowanie wejść DMX                                     | 12 |
| 4.3.4 Parametry DMX                                           | 14 |
| 4.3.5 Zanik sygnału DMX                                       | 15 |
| 4.4 Ustawienia sieciowe                                       | 15 |
| 4.5 Pozostałe parametry                                       | 17 |
| 4.5.1 Dark mode                                               | 17 |
| 4.5.2 Ponowne uruchomienie urządzenia                         | 17 |
| 4.5.3 Przywrócenie ustawień domyślnych                        | 18 |
| 4.5.4 Zabezpieczenie kodem PIN                                | 19 |
| 4.6 Ustawienie kontrastu wyświetlacza                         | 20 |
| 4.7 Schemat menu w PX788                                      | 21 |
| 5 Podłączenie mergera z komputerem                            | 22 |
| 5.1 Zmiana konfiguracji sieciowej komputera                   | 23 |
| 5.2 Podłączenie mergera bezpośrednio do PC                    | 26 |
| 5.3 Podłączenie mergera do komputera z wykorzystaniem routera | 26 |
| 5.3.1 Adresowanie automatyczne                                | 27 |
| 5.3.2 Adresowanie statyczne                                   | 28 |
| 6 Interfejs WWW                                               | 29 |
| 6.1 Budowa okna WWW                                           |    |
| 6.2 Podgląd kanałów DMX                                       |    |
| 6.3 Merger DMX                                                |    |
| 6.4 Ustawienia → Urządzenie                                   |    |
| 6.5 Ustawienia → Wejścia i wyjścia                            |    |

| 7 Połączenie zdalne                               | 40 |
|---------------------------------------------------|----|
| 7.1.1 Jeden merger w sieci wewnętrznej            | 42 |
| 7.1.2 Więcej niż jeden merger w sieci wewnętrznej | 45 |
| 8 Sygnalizacja diod                               | 47 |
| 9 Podłączenie sygnału DMX                         | 48 |
| 10 Schemat podłączenia                            | 49 |
| 11 Wymiary                                        | 50 |
| 12 Dane techniczne                                | 50 |

Producent zastrzega sobie możliwość wprowadzania zmian w funkcjonowaniu i obsłudze urządzenia, mających na celu ulepszenie wyrobu.

| PXM Marek Żupnik sp.k.         |                       |            |
|--------------------------------|-----------------------|------------|
| Podłęże 654                    | tel. +48 12 385 83 06 |            |
| 32-003 Podłęże                 | mail: info@pxm.pl     | Rev.2-0    |
| numer rejestrowy BDO 000005972 | www.pxm.pl            | 16.07.2024 |

## 1 Opis

Merger DMX 3/1 jest sumatorem sygnałów DMX. Został stworzony do pracy w instalacjach, w których pracuje kilka sterowników i zachodzi potrzeba "sumowania" wyjść tego typu urządzeń, a następnie wysłania ich dalej za pomocą jednej linii DMX.

PX788 umożliwia dodawanie do siebie sygnałów DMX pochodzących z różnych urządzeń, a następnie po wybraniu jednego z 7 trybów "mieszania" sygnałów wysyła na pojedyncze wyjście DMX. Merger może działać w dwóch konfiguracjach:  $3 \rightarrow 1, 2 \rightarrow 2$ , oznacza to, że urządzenie może sumować 3 wejścia i wysyłać wynikowy sygnał DMX na jedną linię lub sumować 2 wejścia i wysyłać sygnał wynikowy na dwie linie wyjściowe.

Dostępne metody łączenia sygnałów DMX:

- HTP,
- LTP,
- Priority,
- Capture,
- Fixed,
- Mixed,
- Direct.

Zarządzanie ustawieniami PX788 możliwe jest za pomocą przycisków i ekranu na obudowie lub za pomocą wbudowanego w urządzenie Web Servera.

Merger DMX 3/1 został umieszczony w obudowie przystosowanej do montażu na szynie DIN 35mm i zasilany jest napięciem bezpiecznym 12 – 24V DC.

## 2 Warunki bezpieczeństwa

PX788 jest urządzeniem zasilanym napięciem bezpiecznym 12 – 24V DC, jednak podczas jego instalacji i użytkowania należy bezwzględnie przestrzegać podanych poniżej reguł:

- Urządzenie może być podłączone wyłącznie do zasilania 12 24V DC o obciążalności zgodnej z danymi technicznymi.
- 2. Należy chronić wszystkie przewody przed uszkodzeniami mechanicznymi i termicznymi.
- W przypadku uszkodzenia któregokolwiek z przewodów należy zastąpić go przewodem o takich samych parametrach technicznych.
- 4. Do podłączenia sygnału DMX stosować wyłącznie przewód ekranowany.
- 5. Wszelkie naprawy, jak i podłączenia sygnału DMX mogą być wykonywane wyłącznie przy odłączonym zasilaniu.
- 6. Należy bezwzględnie chronić PX788 przed kontaktem z wodą i innymi płynami.
- 7. Unikać gwałtownych wstrząsów, a w szczególności upadków.
- Nie włączać urządzenia w pomieszczeniach o wilgotności powyżej 90%.
- Urządzenia nie należy używać w pomieszczeniach o temperaturze niższej niż +2°C lub wyższej niż +40°C.
- 10. Do czyszczenia używać wyłącznie lekko wilgotnej ściereczki.

## 3 Opis złączy i elementów sterowania

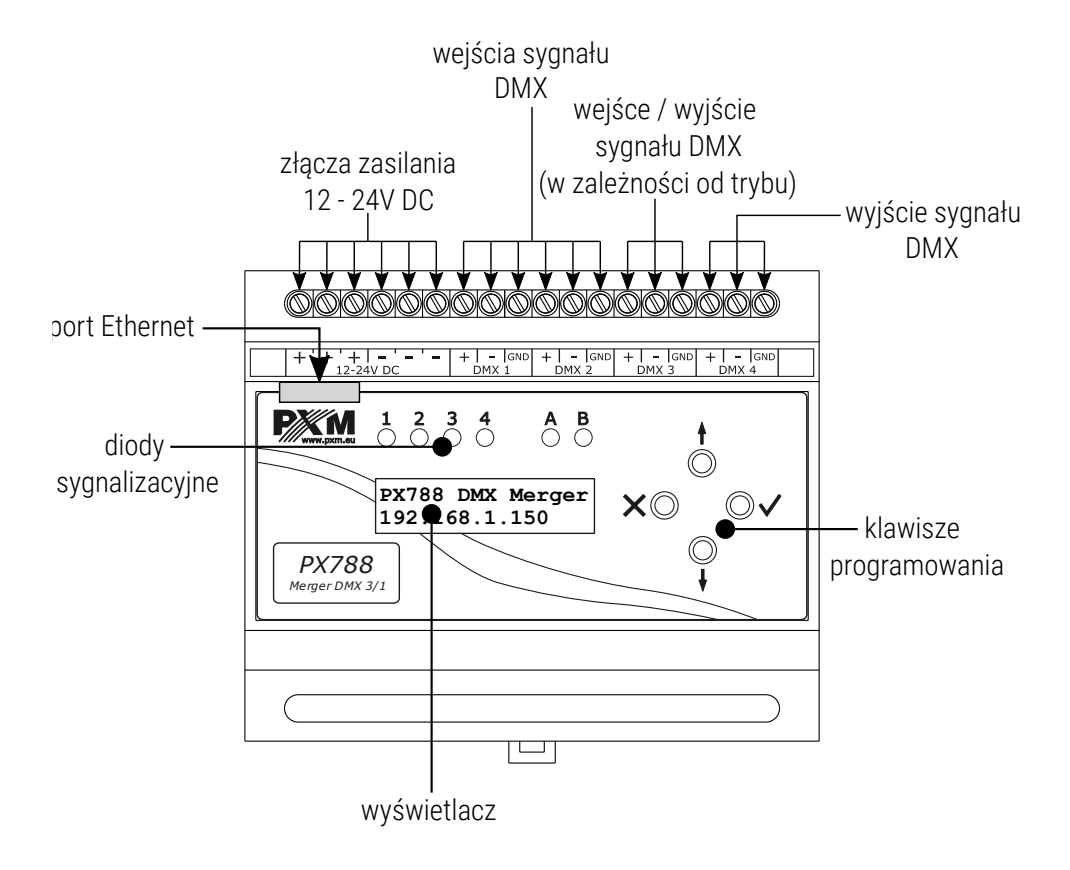

## 4 Programowanie za pomocą przycisków

#### 4.1 Poruszanie się po menu

| imes (escape) | – powoduje wyjście z aktualnie programowanego    |
|---------------|--------------------------------------------------|
|               | parametru bez zapamiętania zmian lub przejście w |
|               | menu do poziomu wyżej                            |
| ↓ (next)      | – przewija menu w "dół" lub zmniejsza ustawiane  |
|               | wartości                                         |
| * (mma) (mma) |                                                  |

- 1 (previous) przewija menu do "góry" lub zwiększa ustawiane wartości
- ✓ (enter) powoduje wejście w programowanie urządzenia i zatwierdza ustawione wartości

Jeśli parametr jest edytowalny to w prawym dolnym rogu znajduje się symbol edycji **|**, a ✓ powoduje przejście do edycji pierwszego pola.

Pole które jest edytowane wskazane jest strzałką ←, a przyciski ↓ / ↑ zmieniają wartość pola. Przycisk ✓ powoduje przejście do kolejnego pola lub zapisanie wartości i wyjście z edycji parametru.

Symbol → informuje o możliwości wejścia w głąb drzewa edycji parametrów.

## 4.2 Opis parametrów informacyjnych

Menu ekranowe urządzenia umożliwia odczytanie parametrów informacyjnych, <u>takich jak:</u>

- indywidualna nazwa urządzenia oraz aktualny adres IP (jeśli adres IP przydzielony jest z DHCP, dodany zostaje symbol "\*"),
- tryb pracy (2/2 lub 3/1),
- aktywne wejścia i wyjścia DMX,
- numer seryjny Mergera oraz wersja zainstalowanego oprogramowania,
- indywidualny adres MAC urządzenia.

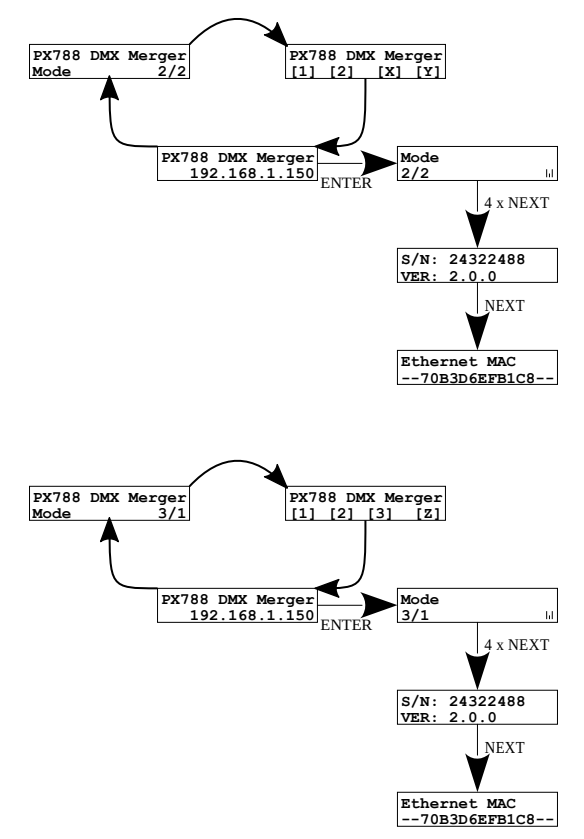

## 4.3 Ustawienia DMX

#### 4.3.1 Kanały wyjściowe

W menu *DMX outputs* można ustawić parametry wyjścia DMX. W zależności od ustawienia *Mode* dostępne jest jedno  $3 \rightarrow 1$  lub dwa  $2 \rightarrow 2$  wyjścia DMX. W przypadku trybu  $2 \rightarrow 2$  dla każdego z wyjść parametry ustawiane są indywidualnie. W menu *Channels number* możliwe jest skonfigurowanie ilości kanałów DMX wysyłanych na wybranym wyjściu. Wartość musi mieścić się w zakresie od 24 do 512.

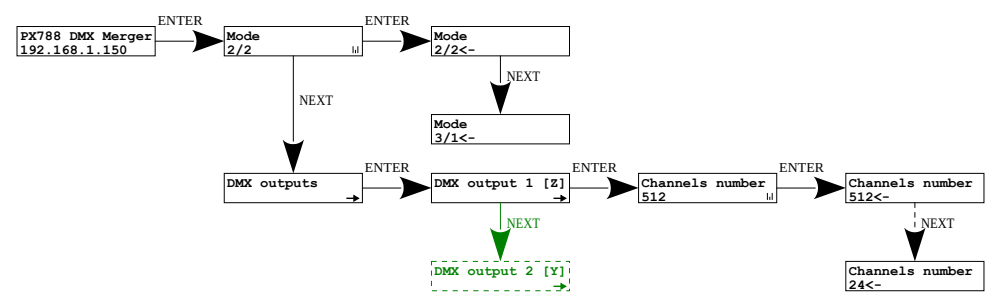

**UWAGA!** Na **zielony** kolor została zaznaczona opcja dostępna tylko w trybie 2/2.

#### 4.3.2 Mergowanie sygnałów

Tryb sumowania Merge mode kanałów:

- HTP na wyjście przekazywany jest kanał o większej wartości (wyliczane dla każdego kanału osobno),
- LTP na wyjście przekazywana jest ostatnia zmieniona wartość (wyliczane dla każdego kanału osobno),
- Fixed stała wartość zdefiniowana przez użytkownika (taka sama dla wszystkich kanałów),

- Capture jeśli wartość na wejściu zrówna się z aktualną wartością na wyjściu – dane wejście "przejmuje kontrolę" nad wyjściem (wyliczane dla każdego kanału osobno),
- Direct przekazuje wybrane wejście bezpośrednio na wyjście,
- Mixed mergowanie pomiędzy wejściem 1 i 2 oraz pomiędzy tym wynikiem, a wejściem 3 (wejścia mogą być zamieniane miejscami) dostępne tylko w trybie pracy 3→1 (A@(B&C)),

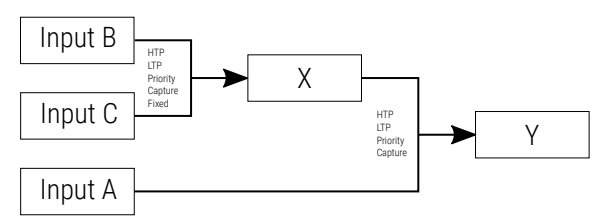

- Priority ustawienie pierwszeństwa dla wejścia jeśli jest na nim sygnał (np. 1 → 2 – wysyłany jest sygnał z wejścia 1, jeśli sygnał z wejścia 1 zaniknie, wysyłany jest sygnał z wejścia 2):
  - dla trybu 2  $\rightarrow$  2:
    - 1 → 2,
    - 2 → 1,
  - dla trybu  $3 \rightarrow 1$ :
    - $\bullet \quad 1 \to 2 \to 3,$
    - $\bullet \quad 1 \to 3 \to 2,$
    - $\bullet \quad 2 \to 1 \to 3,$
    - $2 \rightarrow 3 \rightarrow 1$ ,
    - $3 \rightarrow 1 \rightarrow 2$ ,
    - $3 \rightarrow 2 \rightarrow 1$ .

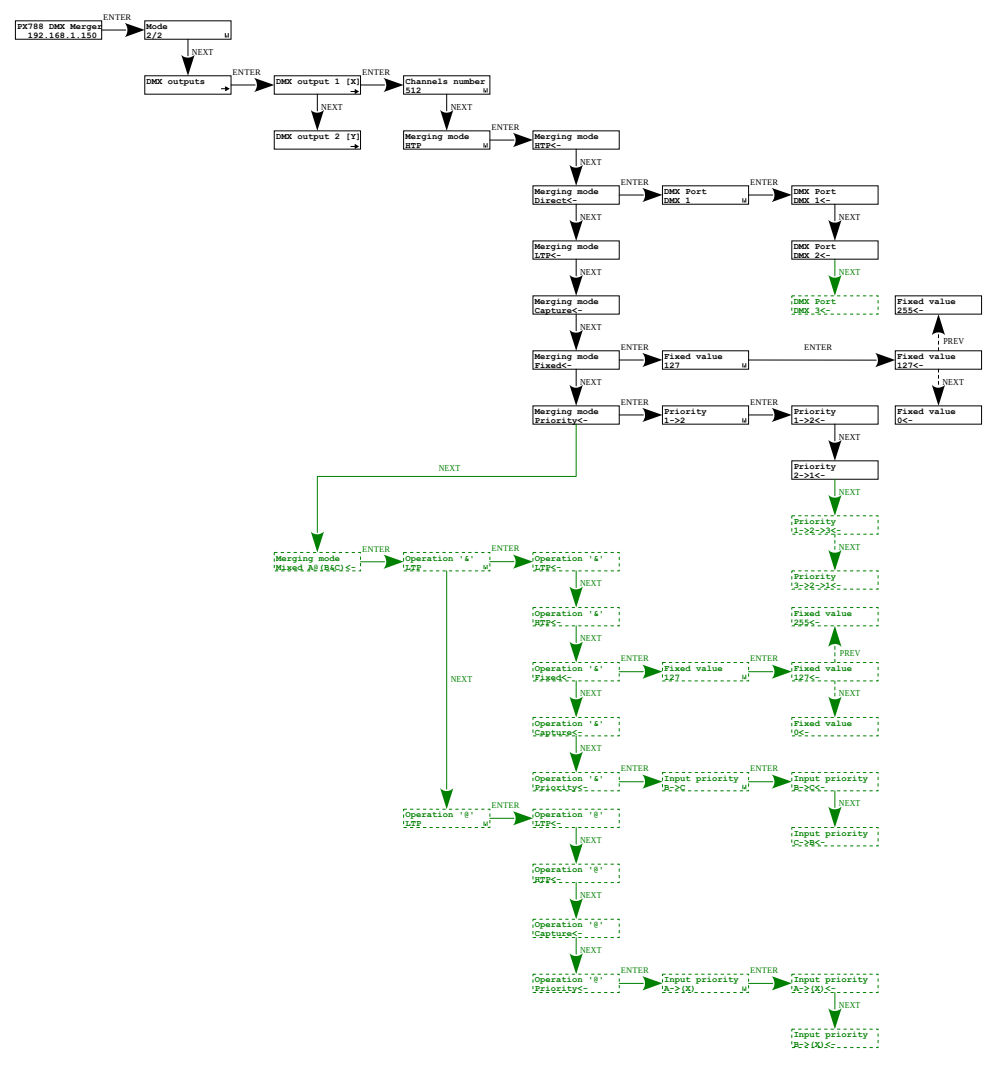

**UWAGA!** Na **zielony** kolor została zaznaczona opcja dostępna tylko w trybie 3/1.

#### 4.3.3 Mapowanie wejść DMX

W menu *Input x* (od 1 do 3) <u>ustawić można mapowanie dla każdego</u> wejścia:

- DMX Port port wejściowy, który będzie przypisany do wejścia A, B, C,
- Input start początek zakresu kanałów DMX wysyłanych na wyjście ustawiany w zakresie 1 – 512,
- Input end koniec zakresu kanałów DMX wysyłanych na wyjście ustawiany w zakresie 1 – 512, parametr ten nie może być ustawiony na wartość mniejszą niż podaną w Input start,
- Output start początkowy adres DMX na wyjściu, na który mają być wysyłane kanały ustawiany w zakresie 1 – 512,
- No signal zachowanie urządzenia w momencie zaniku sygnału DMX, możliwe opcje do wyboru:
  - Hold podtrzymanie ostatniej wartości sygnału DMX,
  - Off ustawienie wszystkich kanałów wyjściowych DMX na 0%,
  - On ustawienie wszystkich kanałów wyjściowych DMX na 100%,
  - Fixed ustawienie zdefiniowanej wartości przez użytkownika.

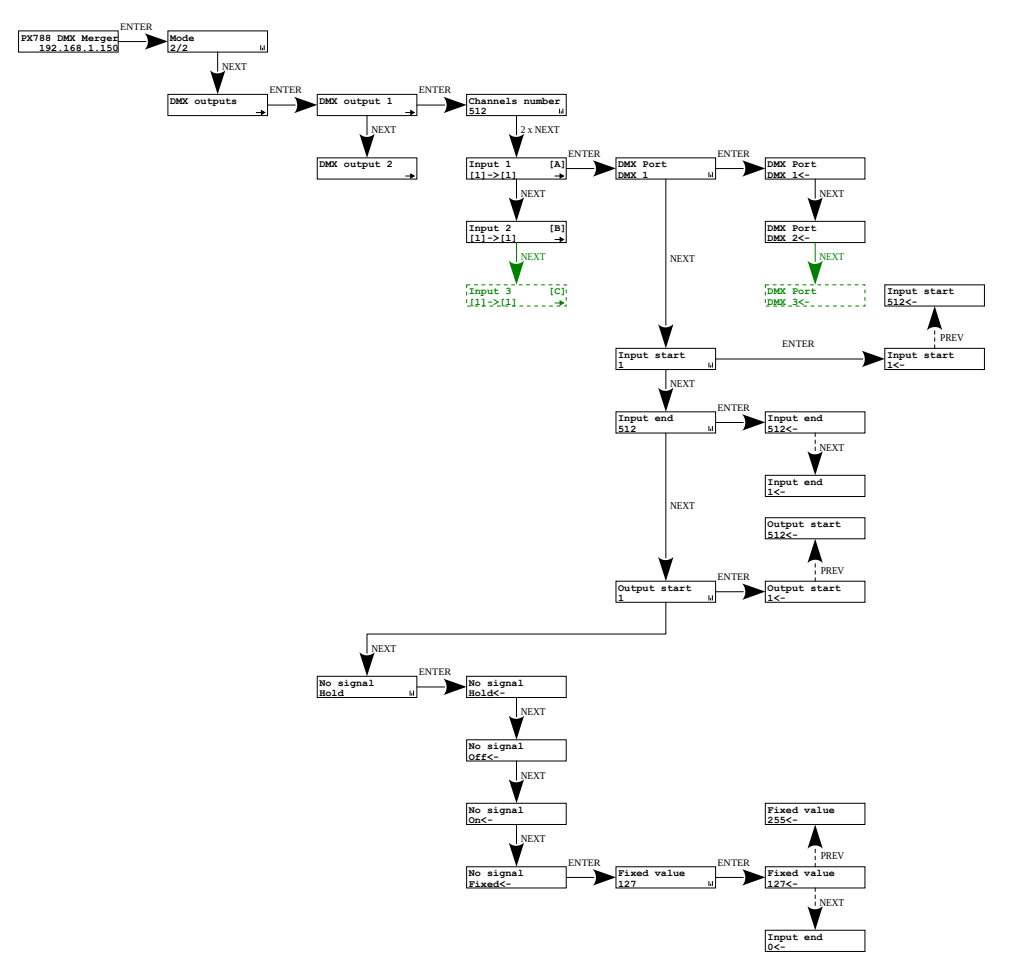

**UWAGA!** Na **zielony** kolor została zaznaczona opcja dostępna tylko w trybie 3/1.

#### 4.3.4 Parametry DMX

Konfiguracja parametrów sygnału DMX DMX timings:

- Break time długość stanu niskiego na linii, na początku transmisji pakietu DMX (zakres 176µs – 352µs),
- MBF time (Mark Between Frames) odstęp między ramkami (kanałami) DMX512. MBF oddziela bity stopu jednego kanału od bitu startu następnego (zakres 0µs – 76µs).
- MBB time (Mark Before Break) odstęp czasowy przed Break'iem, który występuje w każdym pakiecie według standardu DMX512 (zakres 0s – 1000µs).

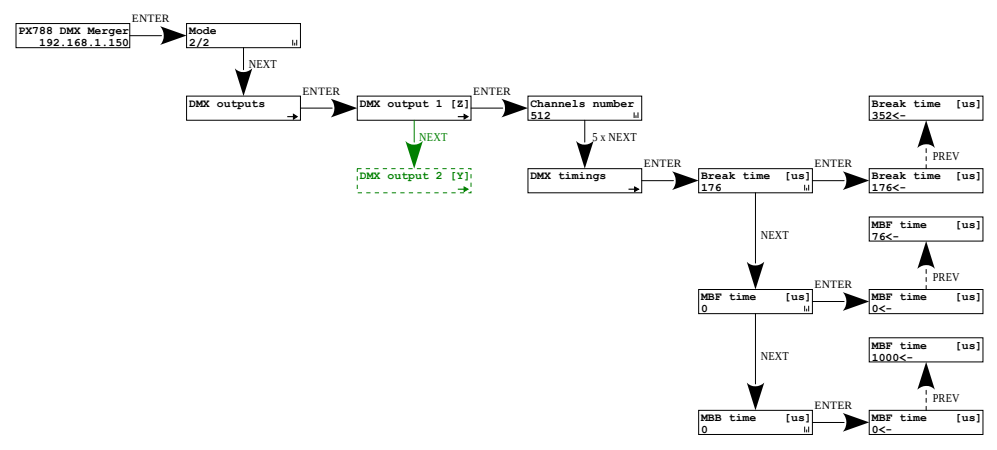

**UWAGA!** Na **zielony** kolor została zaznaczona opcja dostępna tylko w trybie 2/2.

#### 4.3.5 Zanik sygnału DMX

Użytkownik ma możliwość ustawienia zachowania wyjścia urządzenia w momencie zaniku sygnału wejściowego DMX <u>w menu *If DMX No Signal*:</u>

- Transmit wykonywane są akcje ustawione w zaniku sygnału DMX na wejściach A, B i C,
- Disable wyjście DMX zostaje całkowicie wyłączone kanał zostaje wyłączony.

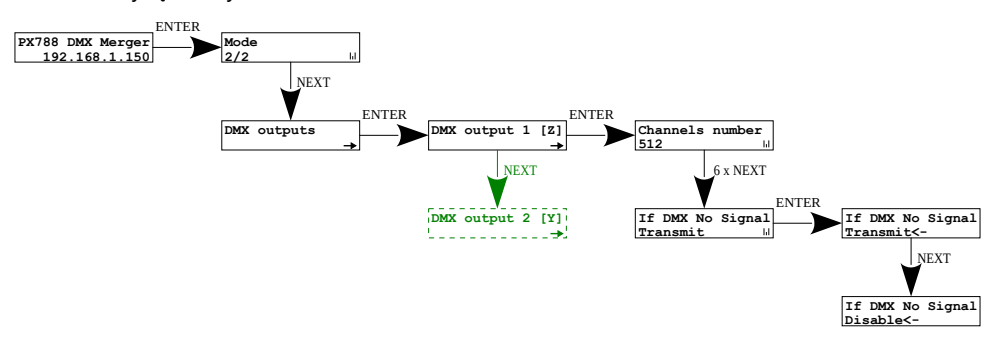

**UWAGA!** Na **zielony** kolor została zaznaczona opcja dostępna tylko w trybie 2/2.

## 4.4 Ustawienia sieciowe

PX788 daje możliwość zmiany ustawień sieciowych w menu *Network config.*. Możliwe do zmiany są takie parametry jak: statyczny adres IP *IP address*, maska podsieci *Subnet mask* (maska podsieci edytowana jest poprzez zmianę CIDR w zakresie 1 – 30), brama domyślna *Gateway address* oraz włączenie lub wyłączenie obsługi DHCP *DHCP client*.

Jeżeli DHCP jest **wyłączone**, Merger działa według statycznej konfiguracji sieci. Jeśli obsługa DHCP jest **włączona**, urządzenie uruchomi się ze

statycznymi ustawieniami, jednak będzie próbować pobrać konfigurację sieciową z serwera DHCP.

Dodatkowo użytkownik może załączyć opcję *Windows autoconf*, która negocjuje adres IP z komputerem z systemem Windows, tzw. APIPA.

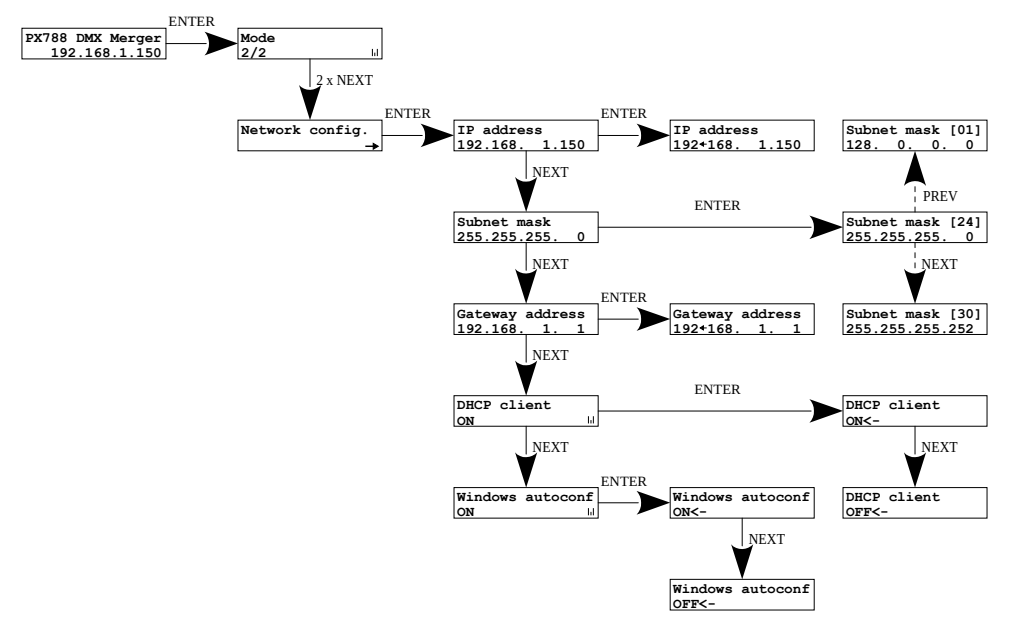

UWAGA! Po wprowadzeniu zmian w ustawieniach sieciowych należy uruchomić ponownie urządzenie w menu *Management* wybierając opcję *Reboot device* – zgodnie ze schematem przedstawionym w punkcie 4.5.2.
Ponowne uruchomienie urządzenia.

## 4.5 Pozostałe parametry

Menu zawierające pozostałe ustawienia *Management* pozwala na włączenie *ON* lub wyłączenie *OFF* ekranu oraz diod sygnalizacyjnych *Dark mode*, restart urządzenia *Reboot device* oraz przywrócenie ustawień fabrycznych *Factory defaults* oraz ustawienie blokady urządzenia za pomocą kodu PIN.

#### 4.5.1 Dark mode

Kiedy *Dark mode* jest włączony, po 10 sekundach nieaktywności następuje wygaszenie wyświetlacza oraz wszystkich diod sygnalizacyjnych. Urządzenie nadal pracuje bez ingerencji w pozostałe parametry. Aby przywrócić podświetlenie, należy wcisnąć dowolny klawisz.

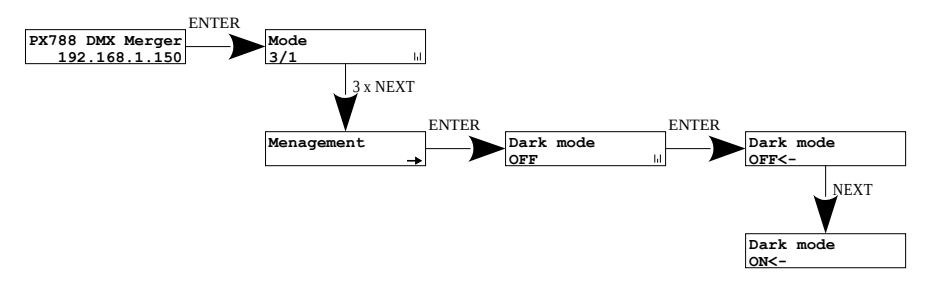

#### 4.5.2 Ponowne uruchomienie urządzenia

Dostępne jest ponowne uruchomienie urządzenia *Reboot device*, które powinno być używane po wprowadzeniu sieciowych zmian na urządzeniu z wykorzystaniem wbudowanego wyświetlacza LCD i przycisków.

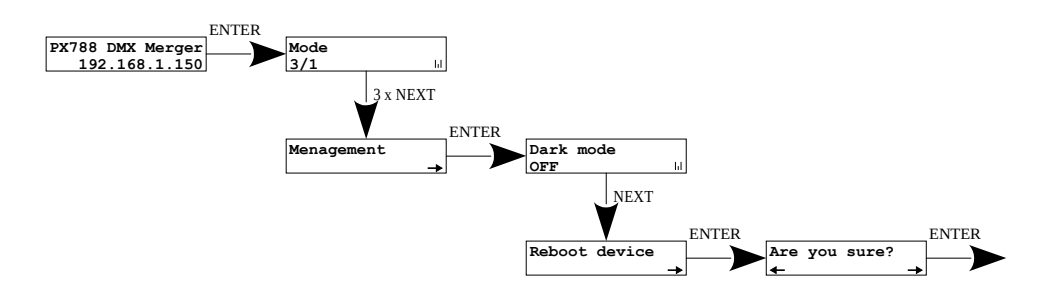

#### 4.5.3 Przywrócenie ustawień domyślnych

Aby przywrócić ustawienia domyślne należy przejść do menu *Management* i następnie wybrać opcję *Factory defaults*. W trakcie przywracania ustawień fabrycznych urządzenie zostanie ponownie uruchomione, a <u>na urządzeniu zostaną wprowadzone następujące zmiany:</u>

- *Mode*: 2/2
- Channels number: 512
- Merging mode: HTP
- Input 1/2/3:  $[1] \rightarrow [1]$  (w trybie  $2 \rightarrow 2$  nie ma wejścia numer 3)
- Break time: 176 [µs]
- *MBF time*: 0 [µs]
- MBB time: 0 [µs]
- IP address: 192.168.0.50
- Subnet mask: 255.255.255.0
- Gateway address: 192.168.0.1
- DHCP client: ON
- Dark mode: OFF
- If DMX No Signal: Transmit
- Windows autoconf: ON

• usunięcie zabezpieczenia urządzenia kodem PIN

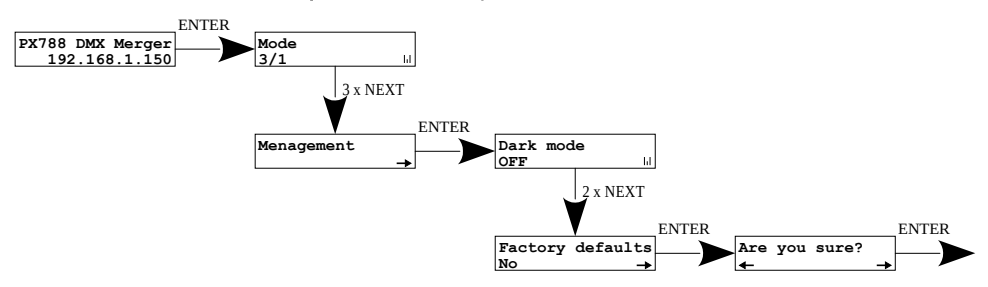

#### 4.5.4 Zabezpieczenie kodem PIN

Użytkownik może zabezpieczyć swoje urządzenie kodem PIN ustawiając go w menu *Set PIN Code*, a następnie ustawiając *Protect by PIN* na *YES*. Kod PIN ustawiony może być w zakresie 000000 – 999999.

Aby dezaktywować zabezpieczenie kodem PIN należy ustawić *Protect by PIN* na *NO*.

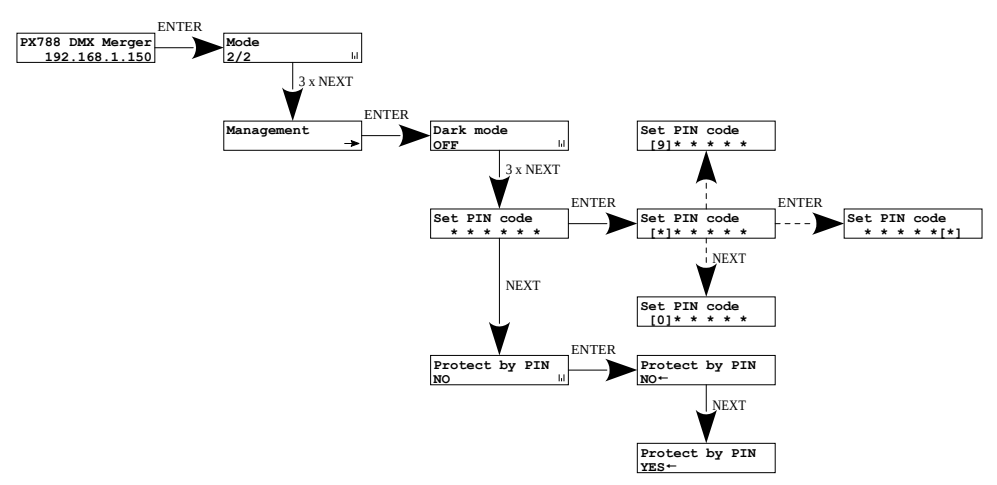

UWAGA! Jeśli użytkownik załączy chronienie urządzenia kodem PIN *Protect by PIN*, ale nie ustawi własnego kodu *Set PIN code* to urządzenie będzie chronione domyślnym kodem PIN – 108000. Jeśli użytkownik zapomni kod PIN, należy przywrócić ustawienia fabryczne.

### 4.6 Ustawienie kontrastu wyświetlacza

Jeśli w urządzeniu występuje problem z czytelnością komunikatów wyświetlanych na ekranie, to istnieje możliwość zmiany jego ustawień. W tym celu należy nacisnąć ~10x przycisk ×. Kontrast można ustawić w przedziale od 0 do 63. Jeśli ekran jest nieczytelny i widoczne są tylko znaki "Sier lub ekran jest całkowicie biały, to po naciśnięciu ~10x przycisku × urządzenie będzie sygnalizować znajdowanie się w menu *LCD contrast* za pomocą migania diody sygnalizacyjnej *Power* na kolor żółty.

Klawiszami ↓ / ↑ należy odszukać odpowiednią wartości, w której ekran staje się czytelny.

Aby wyjść z menu *LCD contrast* należy wcisnąć przycisk ✓.

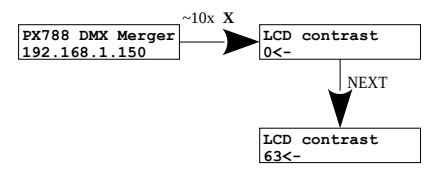

## 4.7 Schemat menu w PX788

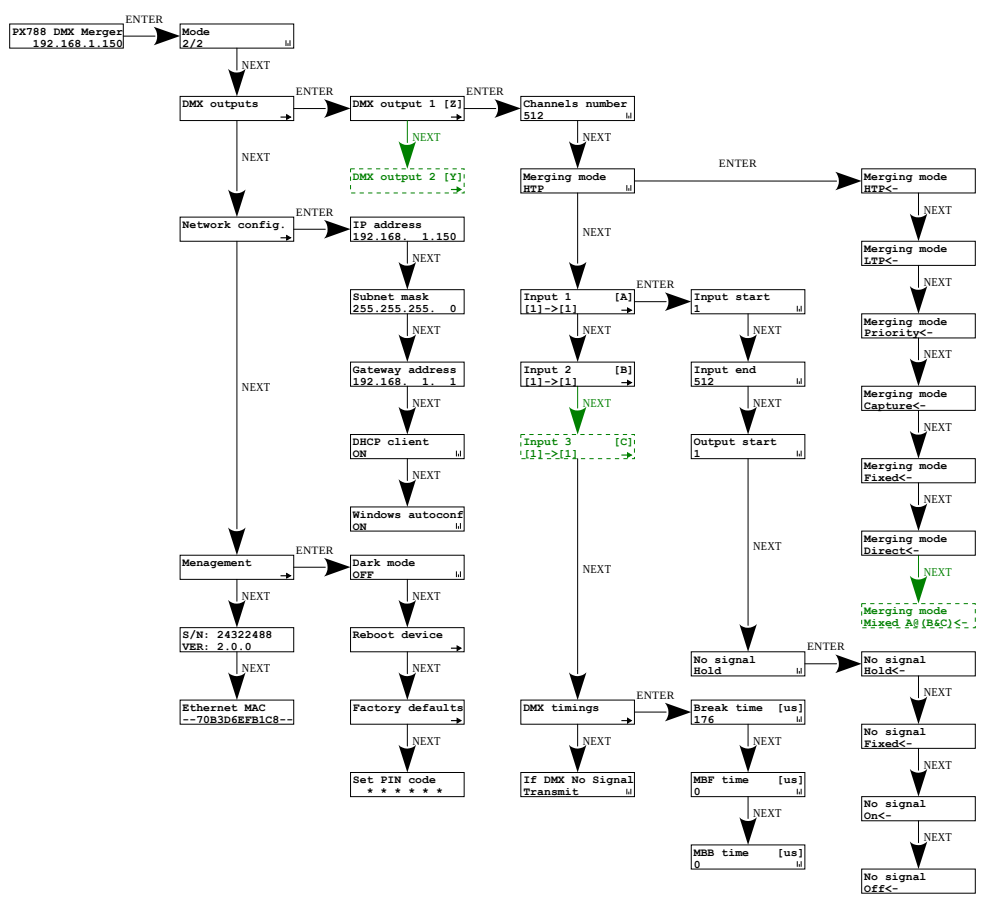

## 5 Podłączenie mergera z komputerem

PX788 posiada wbudowany Web Serwer, dzięki któremu można zmieniać wszystkie ustawienia przez przeglądarkę internetową. Aby móc skorzystać z interfejsu WWW konieczne jest połączenie urządzenia z komputerem.

W trybie automatycznego adresowania (DHCP) merger po podłączeniu do sieci próbuje uzyskać konfigurację sieciową od serwera DHCP (np. router z serwerem DHCP). Dzięki temu nie jest potrzebna ręczna konfiguracja parametrów sieciowych. W przypadku braku serwera DHCP w sieci, merger będzie działał zgodnie z statycznymi ustawieniami sieci (konfiguracja ręczna). Wybierając adresowanie statyczne, należy skonfigurować parametry sieciowe w taki sposób, aby PX788 pracował w tej samej podsieci co komputer oraz, żeby nie doszło do konfliktu adresów IP (urządzenia muszą mieć unikatowe adresy IP w sieci).

Jeśli merger uzyskał adres IP z serwera DHCP, to odpięcie kabla sieciowego spowoduje utratę przyznanego adresu IP. W przypadku ponownego podłączenia PX788 do sieci, będzie on próbował otrzymać nowy adres z serwera DHCP, w przypadku niepowodzenia otrzymania adresu będzie pracował zgodnie z zapisanymi ustawieniami statycznymi.

Zalecane jest korzystanie z adresacji automatycznej i podłączenie mergera do sieci z uruchomionym serwerem DHCP.

W przypadku podłączenia mergera bezpośrednio do komputera (brak serwera DHCP) należy ręcznie ustawić parametry sieciowe zarówno komputera, jak i PX788, żeby pracowały w jednej sieci oraz połączyć urządzenia krosowanym kablem Ethernet.

## 5.1 Zmiana konfiguracji sieciowej komputera

Zmiana konfiguracji sieciowej komputera różni się w zależności od systemu operacyjnego oraz jego wersji. Jako przykład został przedstawiony system Windows<sup>®</sup> 10.

Zmiana ustawień sieciowych w komputerze z systemem Windows<sup>®</sup> 10\_ przebiega następująco:

- 1. Wejdź w menu [Start] 📑
- 2. Wybierz zakładkę [Ustawienia]

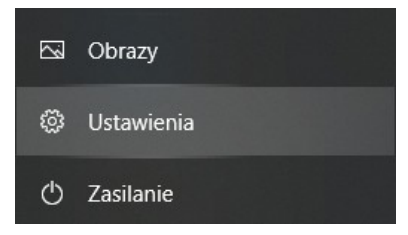

3. Następnie [Sieć i Internet]

Sieć i Internet Wi-Fi, tryb samolotowy, VPN

4. Należy wybrać [Zaawansowane ustawienia sieci]

#### Zaawansowane ustawienia sieci

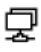

#### Zmień opcje karty

Wyświetl karty sieciowe i zmień ustawienia połączeń.

5. Kliknąć prawym przyciskiem myszy na odpowiednie połączenie, na przykład może to być **[Ethernet]** i wybrać **[Właściwości]** 

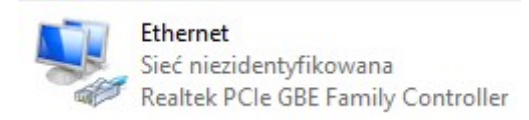

6. W nowym okienku, które się pojawi, należy wybrać [Protokół

internetowy w wersji 4 (TCP/IPv4)], a następnie nacisnąć właściwości

| Właściwości: Ethernet                                                                                                    | < |
|----------------------------------------------------------------------------------------------------|---|
| Sieć Udostępnianie                                                                                                    |   |
| Połącz, używając:                                                                                                    |   |
| 🚅 Realtek PCIe GBE Family Controller                                                                                                    |   |
| <u>K</u> onfiguruj<br>To połączenie wykorzystuje następujące składniki:                                                                                                    |   |
|                                                                                                    |   |
| Protokół internetowy w wersji 6 (TCP/IPv6)                                                                                                    |   |
| Zainstaluj Odinstaluj Właś <u>c</u> iwości<br>Opis<br>Transmission Control Protocol/Internet Protocol. Domyślny<br>protokół dla sieci rozległych umożliwiający komunikację<br>połączonych sieci różnych typów. |   |
| OK Anuluj                                                                                                    |   |

7. W kolejnym oknie, które się pojawi, należy zaznaczyć [Użyj następującego adresu IP:] Aby się połączyć bezpośrednio (komputer – konwerter) ze sterownikiem, który posiada domyślną konfigurację, należy użyć przykładowych ustawień:

| Właściwości: Protokół internetowy w wersji 4 (TCP/IPv4)                                                                      |                                                                                |  |  |  |  |  |  |  |
|----------------------------------------------------------------------------------------------------|--------------------------------------------------------------------------------|--|--|--|--|--|--|--|
| Ogólne                                                                                                    |                                                                                |  |  |  |  |  |  |  |
| Przy odpowiedniej konfiguracji sieci moż<br>niezbędne ustawienia protokołu IP. W p<br>uzyskać ustawienia protokołu IP od adr | żesz automatycznie uzyskać<br>przeciwnym wypadku musisz<br>ministratora sieci. |  |  |  |  |  |  |  |
| ○ Uzyskaj adres IP aut <u>o</u> matycznie                                                                                    |                                                                                |  |  |  |  |  |  |  |
| O Użyj następującego adresu IP:                                                                                              |                                                                                |  |  |  |  |  |  |  |
| Adres IP:                                                                                                    | 192.168.0.51                                                                   |  |  |  |  |  |  |  |
| Maska podsieci:                                                                                                    | 255 . 255 . 255 . 0                                                            |  |  |  |  |  |  |  |
| <u>B</u> rama domyślna:                                                                                                    | 192.168.0.1                                                                    |  |  |  |  |  |  |  |
| Uzys <u>k</u> aj adres serwera DNS auton                                                                                     | natycznie                                                                      |  |  |  |  |  |  |  |
| Użyj następujących adresów serw                                                                                              | verów DNS:                                                                     |  |  |  |  |  |  |  |
| Preferowany serwer DNS:                                                                                                    |                                                                                |  |  |  |  |  |  |  |
| Alternatywny serwer DNS:                                                                                                    |                                                                                |  |  |  |  |  |  |  |
| Sprawdź przy zakończeniu popra<br>ustawień                                                                                   | wność Zaawansowane                                                             |  |  |  |  |  |  |  |
|                                                                                                    | OK Anuluj                                                                      |  |  |  |  |  |  |  |

| Adres IP:       | 192.168.0.51  |
|-----------------|---------------|
| Maska podsieci: | 255.255.255.0 |
| Brama domyślna: | 192.168.0.1   |

## 5.2 Podłączenie mergera bezpośrednio do PC

W przypadku połączenia bezpośrednio mergera z komputerem zalecane jest stosowanie kabla z przeplotem (krosowany). Nowsze karty sieciowe będą pracowały na kablu z przeplotem oraz bez. Starsze wersje kart sieciowych mogą wymagać użycia kabla krosowanego.

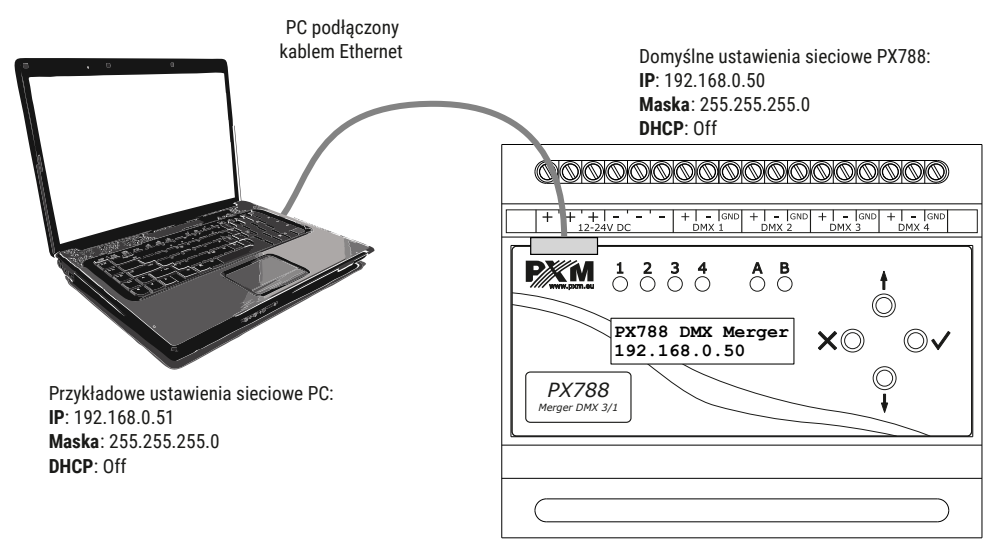

**UWAGA!** Należy pamiętać, aby merger PX788 i komputer znajdowały się w tej samej sieci oraz nie występował konflikt adresów IP.

## 5.3 Podłączenie mergera do komputera z wykorzystaniem routera

Po podłączeniu merger do routera możliwe są dwie opcje ustawień sieciowych. Pierwszą z nich jest wykorzystanie routera z uruchomionym serwerem DHCP, konfiguracja sieciowa na wszystkich urządzeniach jest ustawiana automatycznie. Drugą opcją jest podłączenie PX788 i komputera do switcha lub routera, który nie obsługuje serwera DHCP, w takim wypadku wszystkie urządzenia muszą mieć ręcznie skonfigurowane ustawienia sieciowe w taki sposób, aby każde z urządzeń pracowało w tej samej sieci i miało unikalny adres IP.

#### 5.3.1 Adresowanie automatyczne

Poniżej został przedstawiony schemat połączenia urządzenia z routerem, na którym działa serwerem DHCP:

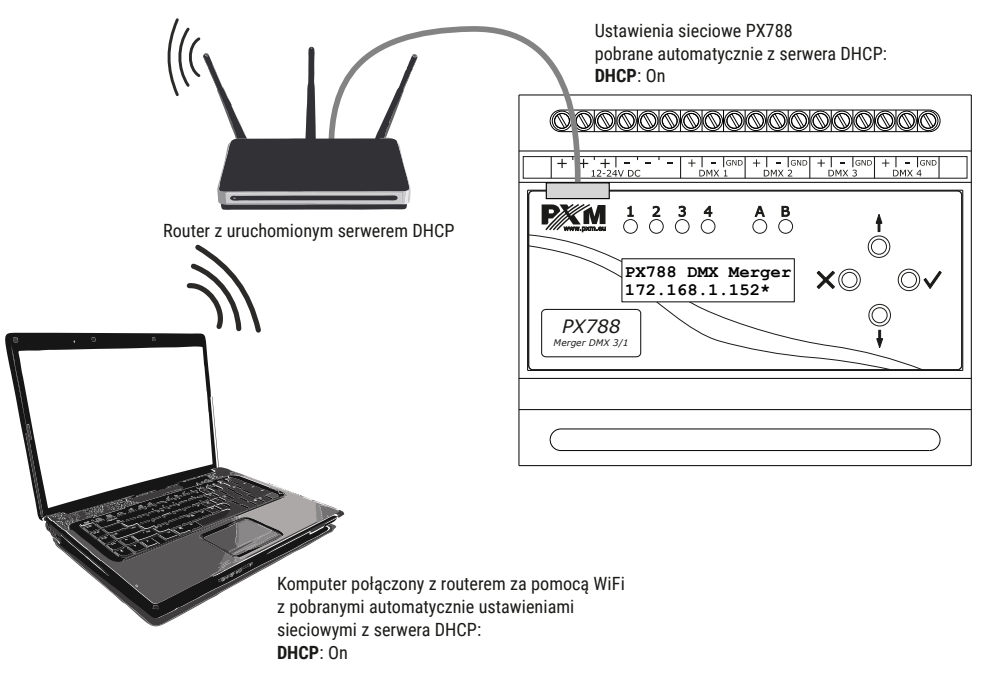

#### 5.3.2 Adresowanie statyczne

Poniżej znajduje się przykładowy schemat ustawień sieciowych mergera, routera i komputera, w przypadku, gdy w sieci nie ma działającego serwera DHCP:

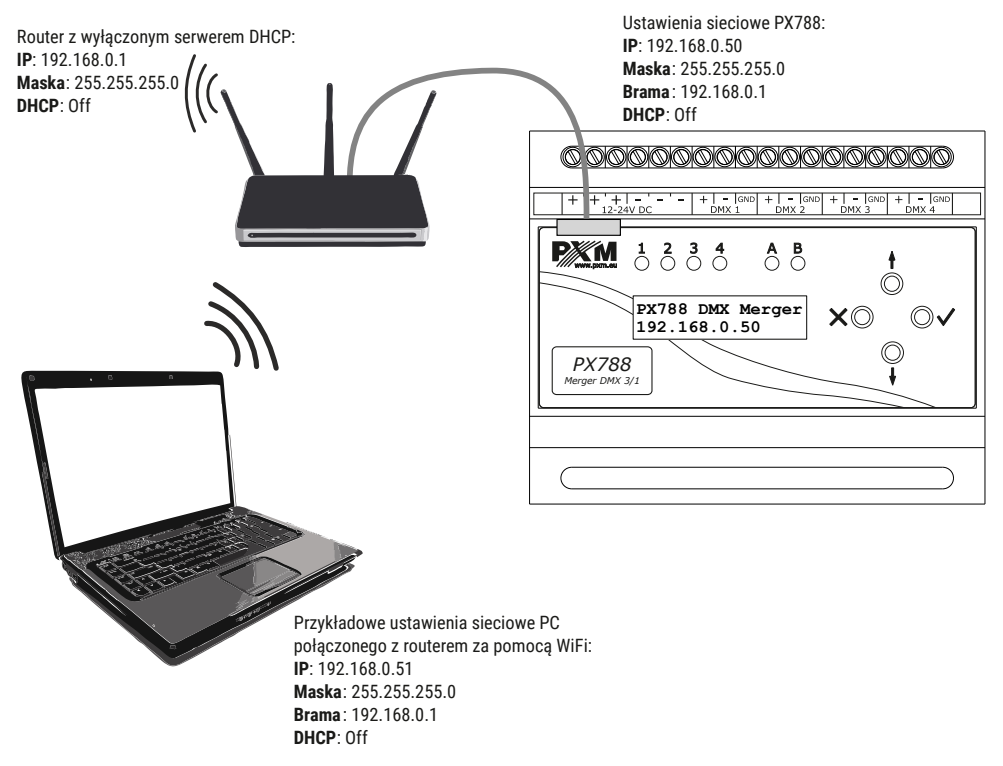

Zaawansowane połączenie mergera z zewnętrznej sieci zostało opisane w

punkcie 7. Połączenie zdalne.

## 6 Interfejs WWW

W urządzeniu wbudowany jest Web Serwer, który uruchamiany jest wraz z urządzeniem. W celu otworzenia panelu zarządzania PX788 należy w przeglądarce wpisać adres IP urządzenia (aktualny adres IP wyświetlany jest zawsze na ekranie głównym w urządzeniu).

**UWAGA!** Należy zwrócić szczególną uwagę, czy PX788 jest w tej samej sieci co urządzenie, na którym uruchomiona jest przeglądarka lub w routerze są odpowiednio skonfigurowane przekierowania.

#### Wspierane przeglądarki:

- Google Chrome od wersji 84.0.4147.125
- *Mozilla Firefox* od wersji 72.0.2
- Opera od wersji 66.0.3515.44
- *Edge* od wersji 79.0.309.71

## 6.1 Budowa okna WWW

|         |                             |                             |                         |                             |                      |                         |                         |                             |                             |                         | infoi<br>P              | rmac                    | ;je o<br>wne            | urzą<br>uruc            | dzen<br>hom             | iu i p<br>ienie         | orodu<br>urza           | ucen<br>ądze            | cie—<br>nia—            |                         |                         |        |         |
|---------|-----------------------------|-----------------------------|-------------------------|-----------------------------|----------------------|-------------------------|-------------------------|-----------------------------|-----------------------------|-------------------------|-------------------------|-------------------------|-------------------------|-------------------------|-------------------------|-------------------------|-------------------------|-------------------------|-------------------------|-------------------------|-------------------------|--------|---------|
| menu a  | łówne                       | 1                           |                         |                             |                      |                         |                         |                             |                             |                         |                         |                         |                         | zmia                    | ana r                   | noty                    | wu a                    | ıplika                  | acji—                   |                         |                         |        |         |
| Podglac | Verger DMX                  | Usta                        | wienia                  |                             |                      |                         |                         |                             |                             |                         |                         |                         | zn                      | niana                   | a języ                  | yka [                   | DE / I                  | PL /                    | EN—                     |                         | PL EN                   | DE 🛈 4 | ) PX788 |
|         | Wejście DM                  | uxi s                       | iygnał OK               | Liczba                      | ı kanałów: !         | 512                     |                         |                             |                             |                         |                         |                         |                         |                         |                         |                         |                         |                         |                         |                         |                         |        |         |
|         | CH001<br>255<br><b>100%</b> | CH002<br>255<br><b>100%</b> | CH003<br>255<br>100%    | CH004<br>255<br><b>100%</b> | CH005<br>255<br>100% | CH006<br>255<br>100%    | CH007<br>255<br>100%    | CH008<br>295<br><b>100%</b> | CH009<br>295<br><b>100%</b> | CH010<br>255<br>100%    | Сноп<br>0<br><b>0%</b>  | CH012<br>0<br>0%        | CH013<br>0<br><b>0%</b> | CH014<br>0<br>0%        | CH015<br>0<br><b>0%</b> | CH016<br>0<br>0%        | CH017<br>0<br><b>0%</b> | CH018<br>0<br>0%        | CH019<br>0<br>0%        | Сного<br>0<br><b>0%</b> | СН021<br>0<br><b>0%</b> |        |         |
|         | CH022<br>0<br>0%            | сно23<br>0<br><b>0%</b>     | CH024<br>0<br><b>0%</b> | CH025<br>0<br><b>0%</b>     | CH026<br>0<br>0%     | CH027<br>0<br><b>0%</b> | CH028<br>0<br>0%        | СН029<br>0<br><b>0%</b>     | снозо<br>0<br><b>0%</b>     | СН031<br>0<br><b>0%</b> | СН032<br>0<br><b>0%</b> | СН033<br>0<br><b>0%</b> | CH034<br>0<br><b>0%</b> | CH035<br>0<br>0%        | CH036<br>0<br><b>0%</b> | CH037<br>0<br>0%        | CH038<br>0<br>0%        | CH039<br>0<br>0%        | CH040<br>0<br><b>0%</b> | CH041<br>0<br>0%        | CH042<br>0<br>0%        |        |         |
|         | CH043<br>0<br>0%            | CH044<br>0<br>0%            | Сно45<br>0<br><b>0%</b> | CH046<br>0<br>0%            | CH047<br>0<br>0%     | CH048<br>0<br>0%        | CH049<br>0<br>0%        | CH050<br>0<br>0%            | CH051<br>0<br><b>0%</b>     | СН052<br>0<br><b>0%</b> | Сно53<br>0<br><b>0%</b> | CH054<br>0<br>0%        | CH055<br>0<br>0%        | CH056<br>0<br>0%        | CH057<br>0<br>0%        | CH058<br>0<br>0%        | CH059<br>0<br>0%        | СНОБО<br>0<br><b>0%</b> | Сноел<br>0<br><b>0%</b> | Сно62<br>0<br><b>0%</b> | Сно63<br>0 <b>%</b>     |        |         |
|         | CH064<br>0<br>0%            | сноб5<br>0<br><b>0%</b>     | СНОББ<br>0<br><b>0%</b> | Сноб7<br>0<br><b>0%</b>     | CH068<br>0<br>0%     | СНО69<br>0<br><b>0%</b> | СН070<br>0<br><b>0%</b> | снол<br>0<br><b>0%</b>      | CH072<br>0<br>0%            | сно73<br>0<br><b>0%</b> | CH074<br>0<br>0%        | сно75<br>0<br><b>0%</b> | СН076<br>0<br><b>0%</b> | СН077<br>0<br><b>0%</b> | СН078<br>0<br><b>0%</b> | СН079<br>0<br><b>0%</b> | СНОВО<br>0<br><b>0%</b> | снові<br>о<br><b>0%</b> | СНОВ2<br>0<br><b>0%</b> | Сновз<br>0<br><b>0%</b> | снов4<br>0%             |        |         |

W menu głównym do wyboru są następujące zakładki:

- Podsumowanie podgląd aktualnych wartości na wejściach i wyjściach DMX,
- Merger DMX ustawienia wyjściowego sygnału DMX,
- Ustawienia zmiana nazwy urządzenia, trybu pracy, ustawień sieciowych, ustawienie PIN, aktualizacja oprogramowania oraz zmiana trybu pracy i etykiet wejść DMX.

#### W prawym górnym rogu znajdują się następujące opcje:

- zmiana języka (EN / DE / PL),
- zmiana motywu aplikacji,
- ponowne uruchomienie urządzenia,
- informacje na temat urządzenia i producenta.

| Podgląd Merger DMX Ustawienia |                                                                                                    | PL E | N DE 💓 🔿 PX788 |
|-------------------------------|----------------------------------------------------------------------------------------------------|------|----------------|
| Informacje producenta         |                                                                                                    |      |                |
| Model urządzenia              | P3/788                                                                                                    |      |                |
| Numer seryjny                 | 23480056                                                                                                    |      |                |
| Rewizja HW                    | N/A                                                                                                    |      |                |
| Opis                          | PX788 DMX MERGER                                                                                                    |      |                |
| Producent                     | PXM SPK                                                                                                    |      |                |
| Kontakt                       | PDM<br>Meet 20,po3 sp0fia komandytowa<br>Podipie 654<br>33:0-00 Podipie<br><b>RENKORIAN</b><br>tei 440 2386 30 05<br>tei 440 2386 30 05<br>tei 440 2386 30 05<br>tei 440 238 63 05<br>tei 440 246 69 H<br>mail elidopampi |      |                |

## 6.2 Podgląd kanałów DMX

Po wejściu na stronę WWW mergera pierwszą zakładką jest

Podsumowanie. W tej zakładce możliwe do odczytania są:

- ilość kanałów wejściowych DMX oraz ich wartości (w zależności od trybu – 2 lub 3 wejścia),
- ilość kanałów wyjściowych DMX oraz ich wartości (w zależności od trybu – 1 lub 2 wyjścia).

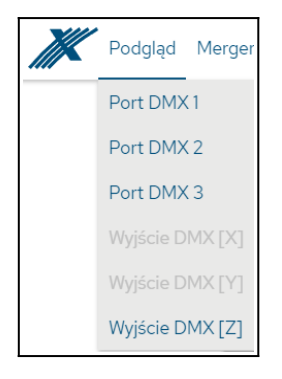

W zależności od trybu dostępny jest podgląd 2 linii wejściowych i 2 linii wyjściowych DMX lub 3 linii wejściowych i 1 linii wyjściowej DMX. <u>Każda linia</u> wejściowa ma swój indywidualny kolor:

- Wejście DMX 1 zielony,
- Wejście DMX 2 pomarańczowy,
- Wejście DMX 3 fioletowy.

#### Przykład widoku sygnału wyjściowego DMX w trybie 3/1:

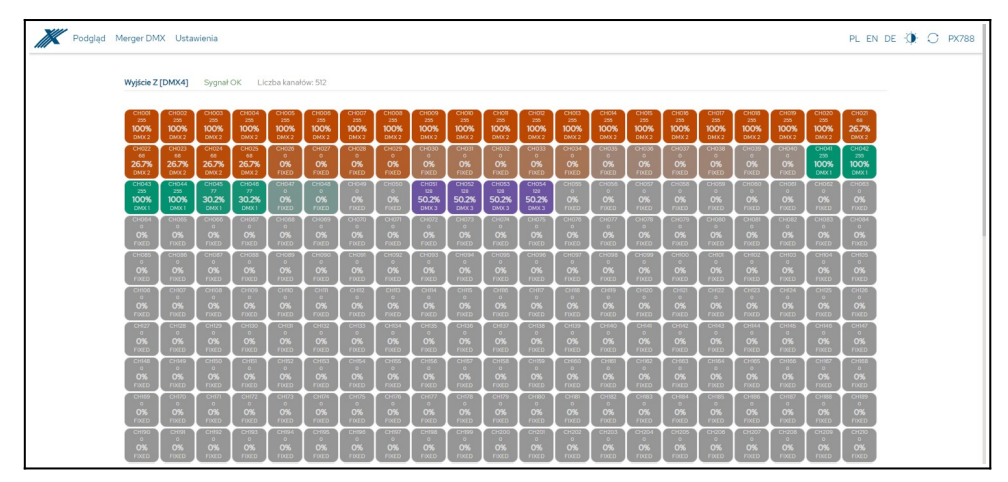

## 6.3 Merger DMX

W zależności od trybu działania dostępna jest jedna lub dwie zakładki *Wyjście DMX*. Dla każdego wyjścia można zmienić sposób mergowania sygnałów wejściowych, podać ilość wysyłanych na wyjście kanałów, zmienić ustawienia wyjściowego sygnału DMX, zmienić ustawienia mapowania wejść DMX oraz zachowanie w przypadku zaniku sygnału wejściowego DMX.

<u>Dostępne sposoby mergowania (szczegółowo opisane w punkcie 4.3.2.</u> <u>Mergowanie sygnałów) to:</u>

- HTP,
- *LTP*,
- Fixed,
- Capture,
- Direct,
- Mixed,
- Priority:
  - 1→2, 2→1 dla trybu 2→2,
  - $1 \rightarrow 2 \rightarrow 3$ ,  $1 \rightarrow 3 \rightarrow 2$ ,  $2 \rightarrow 1 \rightarrow 3$ ,  $2 \rightarrow 3 \rightarrow 1$ ,  $3 \rightarrow 1 \rightarrow 2$ ,  $3 \rightarrow 2 \rightarrow 1$  dla trybu  $3 \rightarrow 1$ .

| Tryb mieszania             | HTP 🗸      |
|----------------------------|------------|
| Liczba kanałów wyjściowych | HTP<br>LTP |
|                            | PRIORITY   |
|                            | CAPTURE    |
| Zanik sygnału DMX          | FIXED      |
|                            | MIXED      |
|                            | DIRECT     |

Zachowanie w momencie zaniku sygnału DMX zostało opisane w punkcie 4.3.5. Zanik sygnału DMX.

| Tryb mieszania             | НТР            | ~ |
|----------------------------|----------------|---|
| Liczba kanałów wyjściowych | 512            |   |
| Zanik sygnału DMX          | NADAWAJ ZAWSZE | ~ |
|                            | NADAWAJ ZAWSZE |   |
|                            | WYŁĄCZ         |   |

Dla każdego wejścia użytkownik może zmienić przypisanie portu DMX (opcja przydatna, np. w celu zmiany charakterystyki trybu *Mixed A@B&C*). Podać zakres kanałów wejściowych, które mają być wysyłane na wyście, zakres kanałów wyjściowych, na które mają być wysyłane wartości (jeśli zakres kanałów wyjściowych wykracza poza ilość wysyłanych na wyjściu kanałów – wyświetlane jest ostrzeżenie) oraz zachowanie w przypadku braku sygnału DMX na wejściu. <u>Dostępne zachowania w momencie zaniku sygnału</u> DMX (szczegółowo opisane w punkcie 4.3.3. Mapowanie wejść DMX):

- Włącz On,
- Wyłącz Off,
- Bez zmian Hold,
- Wartość Fixed.

| Wejście DMX [A] |        |       |     |
|-----------------|--------|-------|-----|
| Port DMX        | DMX 1  | `     | -   |
| Z kanałów       | 1      | - 512 |     |
| Na kanały       | 41     | - 512 |     |
| Zanik sygnału   | BEZ ZM | IAN   | • 0 |

Kolejnym parametrem są ustawienia wyjściowego sygnału DMX – zostały one opisane w punkcie 4.3.4. Parametry DMX.

| Wyjście DMX – parametry   |     |       |        |        |
|---------------------------|-----|-------|--------|--------|
| Załaduj preset dla DMX    |     | WOLNY | ŚREDNI | SZYBKI |
| Czas BREAK                | 176 | μs    |        |        |
| Czas Mark After BREAK     | 24  | μs    |        |        |
| Czas Mark Between Frames  | 0   | μs    |        |        |
| Czas Mark Before BREAK    | 0   | μs    |        |        |
| Częstotliwość odświeżania | 44  | Hz    |        |        |

| Podgląd | Nerger DMX Utzavienia PL                                                                                                    | en de 🥥 🔿 PX788                          |
|---------|----------------------------------------------------------------------------------------------------|------------------------------------------|
|         | Ustawienia mengena (Z) Port L                                                                                                    | DMX 4                                    |
|         | Tryb meszania sygnałów<br>Lictus kawato wyściowych wysotawie wysotawie w momencie zaniku sygn<br>Maga DMX-wyściowego                                                                                                    | ście<br>ału DMX                          |
|         | 1       2       3       4       5       6       7       1       5       6       6       6       6       6       6       6       6       6       6       6       6       6       6       6       6       6       6       6       6       6       6       6       6       6       6       6       6       6       6       6       6       6       6       6       6       6       6       6       6       6       6       6       6       6       6       6       6       6       6       6       6       6       6       6       6       6       6       6       6       6       6       6       6       6       6       6       6       6       6       6       6       6       6       6       6       6       6       6       6       6       6       6       6       6       6       6       6       6       6       6       6       6       6       6       6       6       6       6       6       6       6       6       6       6       6       6       6       6       6                                                                                                    | aficzny podgląd<br>yjściowej linii DMX   |
|         | Zalada preser da DIXZ UNA Alter BIEAR 2 a se UNA Alter BIEAR 2 a se UNA Alter BIEAR 2 a se UNA Alter BIEAR 2 a se UNA BIEAR 2 a se UNA BIEAR 2 A SE UNA BIEAR 2 A SE UNA BIEAR 2                                                                                                    | wyjściowego sygnału DMX<br>try<br>ustom) |
|         | Wepleie DMX (A)         Pertona       Pertona         Pertona       Pertona         Pertona       Pertona         Pertona       Pertona         Pertona       Pertona         Pertona       Pertona         Pertona       Pertona         Pertona       Pertona         Pertona       Pertona         Pertona       Pertona         Pertona       Pertona         Pertona       Pertona                                                                                                    | jowane<br>wysyłany scalony sygnał        |
|         | Na kondy i - 50<br>Zarik sygnak i 22 Sarik sygnak i 0<br>Metadok (C)<br>Metadok i - 6<br>Zarik sygnak i 0<br>Zarik sygnak i 0<br>Decement of the system<br>Zarik sygnak i 0<br>Decement of the system<br>Zarik sygnak i 0<br>Decement of the system<br>Zarik sygnak i 0<br>Decement of the system<br>Zarik sygnak i 0<br>Decement of the system<br>Zarik sygnak i 0<br>Decement of the system<br>Zarik sygnak i 0<br>Decement of the system<br>Zarik sygnak i 0<br>Decement of the system<br>Zarik sygnak i 0<br>Decement of the system<br>Zarik sygnak i 0<br>Decement of the system<br>Zarik system i 0<br>Decement of the system<br>Zarik system i 0<br>Decement of the system<br>Zarik system i 0<br>Decement of the system i 0<br>Decement of the system i | ch                                       |
|         | Copyopthy PRMMewk Zank Sp. k.                                                                                                    |                                          |

**UWAGA!** Wprowadzone zmiany należy wysłać do urządzenia wybierając przycisk *Zastosuj*.

## 6.4 Ustawienia → Urządzenie

Ustawienia sieciowe mergera, zmiana jego nazwy, oraz aktualizacja oprogramowania możliwe są do ustawienia w zakładce *Ustawienia* → *Urządzenie*.

| Podgląd | Merger DMX Ustawienia                         |                                                                                                    | PL EN DE 🔅 🔿 PX788 |
|---------|-----------------------------------------------|----------------------------------------------------------------------------------------------------|--------------------|
|         | Urządzenie                                    |                                                                                                    |                    |
|         | Nazwa urządzenia                              | niestandardowa nazwa urządze                                                                                                    | nia                |
|         | Numer servjny                                 | 22480056 numer seryjny                                                                                                    |                    |
|         | Ustawienia sieciowe                           |                                                                                                    |                    |
|         | IPv4                                          | 192 · 168 · 0 · 50                                                                                                    |                    |
|         | Maska                                         | 255 · 255 · 255 · 0 / 24                                                                                                    |                    |
|         | Brama                                         | ustawienia sieciowe                                                                                                    |                    |
|         | DHCP                                          | 0                                                                                                    |                    |
|         | Autokonfiguracja                              | 2083055588557                                                                                                    |                    |
|         |                                               |                                                                                                    |                    |
|         | Ustawienia wyświetłacza                       | ulaazania trubu Dark mada                                                                                                    |                    |
|         | Oszczędzanie energii<br>Zabazniecz urzedzanie |                                                                                                    |                    |
|         | Kod PIN                                       | ⊂ustawienia PIN                                                                                                    |                    |
|         | Potwierdź PIN                                 |                                                                                                    |                    |
|         |                                               |                                                                                                    |                    |
|         |                                               | PORZUC ZASTOSUU                                                                                                    |                    |
|         | Konfiguracja                                  |                                                                                                    |                    |
|         | Przywróć ustawienia fabryczne                 | Przywrócenie ustawień fabrycznych                                                                                                    |                    |
|         | Plik konfiguracyjny                           | EKSPORTUU 🖌 İmport / eksport pliku konfiguracyjne                                                                                                    | ego                |
|         | Oprogramowanie                                |                                                                                                    |                    |
|         | Wersja oprogramowania                         | 208 ATURIZACIA Aktualizacja oprogramowania 💿                                                                                                    |                    |
|         | Wersja bootloadera                            | 0.6180                                                                                                    |                    |
|         |                                               |                                                                                                    |                    |
|         |                                               | Copyright by PRM Marek Zuonk So. k.                                                                                                    |                    |
|         |                                               | and built of the second second s |                    |

- Nazwa urządzenia niestandardowa nazwa urządzenia ustawiana przez użytkownika,
- Numer seryjny,
- IPv4 ustawienie adresu IP,
- Maska ustawienie maski podsieci (edytowana jest poprzez zmianę CIDR w zakresie 1 – 30),

- Brama ustawienie bramy sieciowej,
- Autokonfiguracja użytkownik może załączyć opcję, która negocjuje adres IP z komputerem z systemem Windows, tzw. APIPA.
- DHCP włączenie lub wyłączenie obsługi DHCP,
- MAC indywidualny adres MAC karty sieciowej,
- Oszczędzanie energii opis trybu dostępny w punkcie 4.5. Pozostałe parametry (tzw. Dark mode),
- Zabezpiecz urządzenie użytkownik może zabezpieczyć urządzenie kodem PIN (6 cyfr – domyślny 108000), po aktywacji zabezpieczenia wymagane wpisania kodu PIN na stronie WWW i ekranie LCD,
- Ustawienia fabryczne przywrócenie ustawień fabrycznych w urządzeniu (4.5.3 Przywrócenie ustawień domyślnych),
- Aktualizacja aktualizacja oprogramowania urządzenia (najnowsza wersja do pobrania dostępna jest na stronie producenta <a href="https://pxm.pl/">https://pxm.pl/</a>).

**UWAGA!** Po wprowadzeniu zmian, urządzenie może mieć inny adres IP, należy wtedy wpisać go w oknie przeglądarki.

## 6.5 Ustawienia → Wejścia i wyjścia

Ustawienia trybu pracy mergera oraz zmiana etykiet wejść DMX dostępne

są w zakładce Ustawienia → Wejścia i wyjścia.

| Podgląd Merger DMX Ustawienia | PL EN DE 🐌 🔿 PX788                          |
|-------------------------------|---------------------------------------------|
| Ustawienia wejść i wyjść      |                                             |
| Tryb pracy                    | TRYB3-31 Zmiana trybu pracy (2/2 lub 3/15)  |
| Etykieta wejścia DMX 1        | ustawienie indywidualnego opisu wejścia DMX |
| Etykieta wejścia DMX 2        |                                             |
| Etykieta wejścia DMX 3        |                                             |
|                               | PORUĆ ZASTORUJ                              |

- Tryb pracy do wyboru  $2 \rightarrow 2$  lub  $3 \rightarrow 1$ ,
- Etykieta wejścia DMX [nr] indywidualna nazwa wejścia DMX, wyświetlana w zakładce Podgląd.

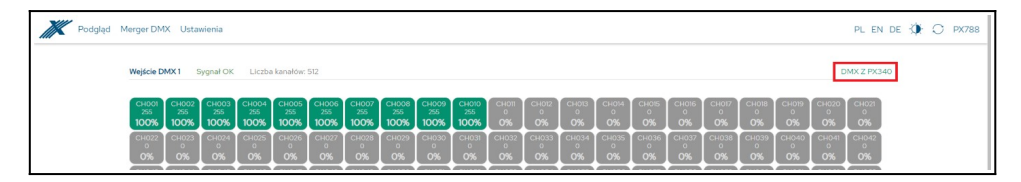

## 7 Połączenie zdalne

Merger pozwala na połączenie się z urządzeniem z zewnętrznej sieci poprzez sieć internet, <u>w tym celu należy:</u>

- posiadać zewnętrzny adres IP na routerze przydzielony przez dostawcę internetu oraz mieć możliwość nawiązywania połączeń z zewnątrz (pakiety przychodzące nie są blokowane przez firewall dostawcy i routera),
- przekierować port 80 na adres IP mergera pracującego w sieci lokalnej (tzw. port forwardingowy),
- odblokować odpowiednie porty w firewallu routera,
- adres mergera / mergerów w sieci lokalnej nie może się zmieniać (merger musi mieć ustawiony statyczny adres IP lub serwer DHCP musi za każdym razem przydzielać te same adresy tym samym urządzeniom).

**UWAGA!** Portem docelowym urządzenia zawsze jest port 80, dla zwiększenia bezpieczeństwa zalecane jest przekierowanie innych portów z sieci zewnętrznej na port 80 w sieci lokalnej.

Przykład: wysyłając zapytanie na zewnętrzny adres IP routera z portem o numerze 12345 (np. 66.77.88.99:12345), router przekieruje to zapytanie na adres urządzenia z portem o numerze 80 (np. 192.168.0.50:80).

A virtual server defines the mapping from the WAN service port to the LAN server. All requests from the Internet to the designated service port will be redirected to the device specified by the server IP Address.

| Service Port | IP Address           | Internal Port     | Protocol   | Status  | WAN            | Edit |
|--------------|----------------------|-------------------|------------|---------|----------------|------|
| 12345        | 192.168.0.50         | 80                | TCP or UDP | Enabled | pppoa_0_35_3_d | Edit |
| Add New E    | nable Selected Disab | le Selected Delet | e Selected |         |                |      |

**UWAGA!** W większości routerów dostępnych na rynku można ustawić statyczny adres IP przez serwer DHCP na podstawie adresu MAC urządzenia. Na przykład, dla urządzenia o adresie MAC 70:B3:D5:EF:B1:60 będzie zawsze przydzielany adres IP 192.168.1.15 przez serwer DHCP (przykład poniżej).

| Static as | signment                |                     |        |
|-----------|-------------------------|---------------------|--------|
| Π         | P Address 192.168.1. 15 |                     |        |
| MA        | C address 70 : b3       | : d5 : ef : b1 : 60 | Add    |
|           |                         |                     |        |
| NO.       | IP Address              | MAC address         | Delete |
| 1         | 192.168.1.15            | 70:B3:D5:EF:B1:60   | Delete |

W większości routerów dostępnych na rynku w opcjach przekierowania portu zazwyczaj <u>spotyka się kilka parametrów:</u>

- numer przekierowania,
- zakres portów (port) do przekierowania,
- adres IP urządzenia, na które ma być przekierowanie,
- typ protokołu (TCP / UDP lub oba jednocześnie),
- załączenie / usunięcie przekierowania.

#### 7.1.1 Jeden merger w sieci wewnętrznej

Przykładowe ustawienia sieciowe:

- zewnętrzny adres IP: 66.77.88.99 (podano przykładowy adres)
- adres IP mergera: 192.168.1.50
- maska: 255.255.255.0
- port docelowy: 80
- protokół: TCP lub TCP/UDP (w tym przypadku opcja "Both")

#### Poniżej znajduje się screen z przykładowych ustawień w routerze:

| NO. | Start Port-End Port                   | LAN IP        | Protocol     | Enable | Delete |
|-----|---------------------------------------|---------------|--------------|--------|--------|
| 1.  | 80 - 80                               | 192.168.1. 50 | Both 🔻       |        |        |
| 2.  | · · · · · · · · · · · · · · · · · · · | 192.168.1.    | TCP 🔻        |        |        |
| 3.  | · · · · · · · · · · · · · · · · · · · | 192.168.1.    | TCP 🔻        |        |        |
| 4.  | · · · · · · · · · · · · · · · · · · · | 192.168.1.    | TCP •        |        |        |
| 5.  | · · · · · · · · · · · · · · · · · · · | 192.168.1.    | TCP T        |        |        |
| 6.  | · · · · · · · · · · · · · · · · · · · | 192.168.1.    | TCP <b>v</b> |        |        |
| 7.  | · · · · · · · · · · · · · · · · · · · | 192.168.1.    | TCP •        |        |        |
| 8.  | · · · · · · · · · · · · · · · · · · · | 192.168.1.    | TCP •        |        |        |
| 9.  | · · · · · · · · · · · · · · · · · · · | 192.168.1.    | TCP •        |        |        |
| 10. | · · · · · · · · · · · · · · · · · · · | 192.168.1.    | TCP <b>v</b> |        |        |

W przypadku, jeśli w routerze nie ma opcji ustawienia przekierowania jednego portu, należy utworzyć zakres (od 80 do 80). Jeśli wszystko jest poprawnie skonfigurowane, aby otworzyć interfejs WWW, należy w oknie przeglądarki wpisać zewnętrzny adres IP (np. 66.77.88.99) lub jeśli zostało utworzone przekierowanie innego portu na wewnętrzny port numer 80 (np. 66.77.88.99:12345) – szczegółowo opisane w punkcie 7. Więcej niż jeden merger w sieci wewnętrznej.

#### Przykład połączenia bez używania innych portów:

Ustawienia sieciowe routera: IP: 192.168.1.1 Maska: 255.255.255.0 DHCP: Off Przekierowanie portu 80 na adres urządzenia (192.168.1.50)

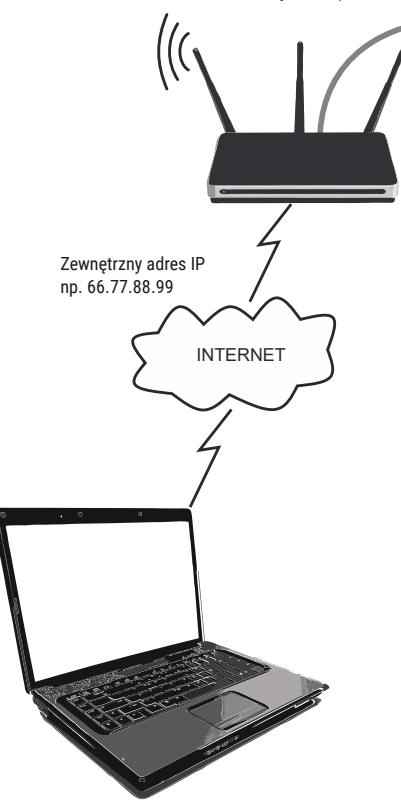

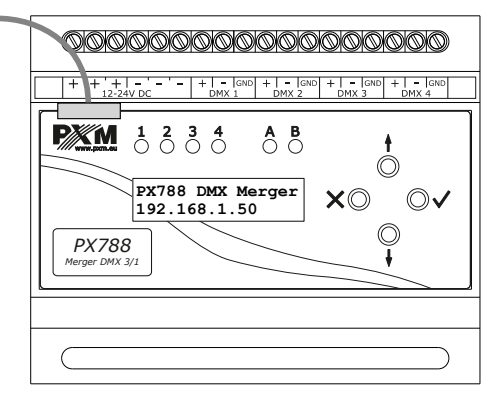

Ustawienia sieciowe PX788: IP: 192.168.1.50 Maska: 255.255.255.0 Brama: 192.168.1.1 DHCP: Off

Komputer podłączony do internetu

#### 7.1.2 Więcej niż jeden merger w sieci wewnętrznej Przykładowe ustawienia sieciowe:

- zewnętrzny adres IP: 66.77.88.99 (podano przykładowy adres)
- adres IP pierwszego mergera: 192.168.1.50
- adres IP drugiego mergera: 192.168.1.51
- maska: 255.255.255.0
- port docelowy: 80
- protokół: TCP lub TCP/UDP (w tym przypadku opcja "Both")

Poniżej znajduje się screen z przykładowych ustawień w routerze (przekierowanie portów 2000 i 2001 na odpowiedni adres IP mergera oraz na port 80):

A virtual server defines the mapping from the WAN service port to the LAN server. All requests from the Internet to the designated service port will be redirected to the device specified by the server IP Address.

| Service Port | IP Address            | Internal Port    | Protocol   | Status  | WAN            | Edit |
|--------------|-----------------------|------------------|------------|---------|----------------|------|
| 2000         | 192.168.1.50          | 80               | TCP or UDP | Enabled | pppoa_0_35_3_d | Edit |
| 2001         | 192.168.1.51          | 80               | TCP or UDP | Enabled | pppoa_0_35_3_d | Edit |
|              |                       |                  |            |         |                |      |
| Add New E    | nable Selected Disabl | e Selected Delet | e Selected |         |                |      |

W tym przypadku port 2000 wskazuje urządzenie z adresem IP 192.168.1.50 i w wewnętrznej sieci wysyła zapytanie do urządzenia na port numer 80. Wysłane zapytanie na port 2001 wyśle zapytanie do drugiego urządzenia o adresie 192.168.1.51.

#### Przykład połączenia więcej niż jednego mergera z przekierowaniem

#### portów:

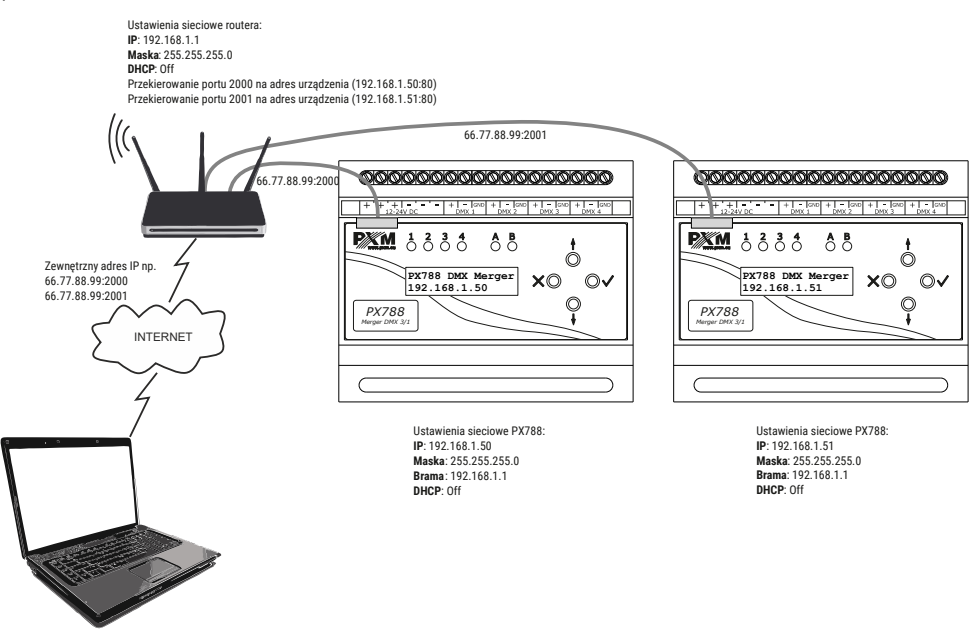

Komputer podłączony do internetu

## 8 Sygnalizacja diod

Merger został wyposażony w 6 kontrolek sygnalizacyjnych:

| Kontrolka                        | Działanie           | Funkcja                            |
|----------------------------------|---------------------|------------------------------------|
| zielona B 🔵 Ethernet             | świeci na stałe     | aktywne połączenie z<br>siecią     |
| _                                | nie świeci          | brak połączenia z siecią           |
| żółta A 🔵 Power                  | świeci na stałe     | urządzenie działa<br>poprawnie     |
|                                  | miga                | tryb edycji kontrastu              |
|                                  | miga na niebiesko 🔵 | odbierany sygnał DMX<br>na wejściu |
| wejście / wyjście DMX<br>(1 – 4) | nie świeci          | brak sygnały DMX na<br>wejściu     |
|                                  | miga na żółto 🔵     | wysyłany sygnał DMX na<br>wyjściu  |

UWAGA! Dioda sygnalizująca DMX numer 3 może wskazywać odbieranie (3/1)

lub wysyłanie (2/2) sygnału DMX w zależności od wybranego trybu pracy urządzenia.

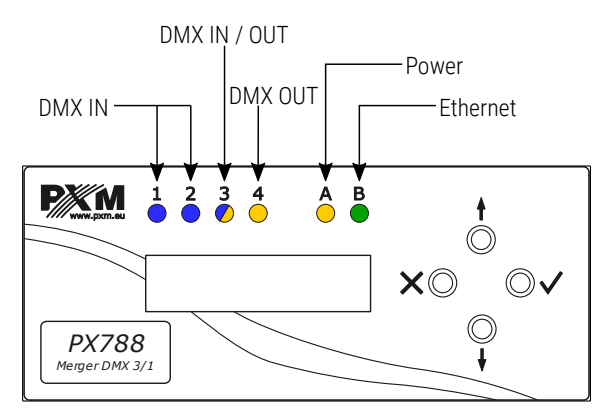

## 9 Podłączenie sygnału DMX

PX788 musi być podłączony do linii DMX bez rozgałęzień na kablu sterującym. Oznacza to, że do pinów *DMX IN* w PX788 należy doprowadzić kabel sterujący i <u>nie wyprowadzać</u> go do kolejnych odbiorników DMX.

Z pinów *DMX OUT* (sygnał DMX wychodzący) należy poprowadzić sygnał do odbiorników DMX.

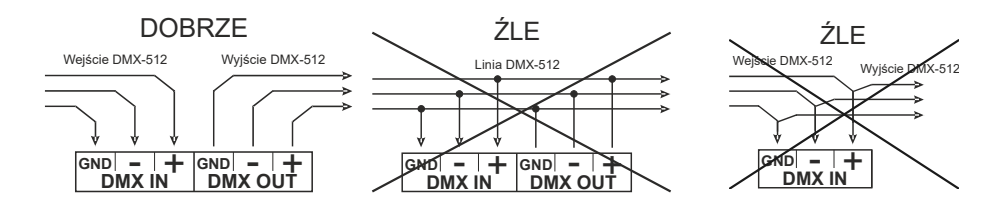

## 10 Schemat podłączenia

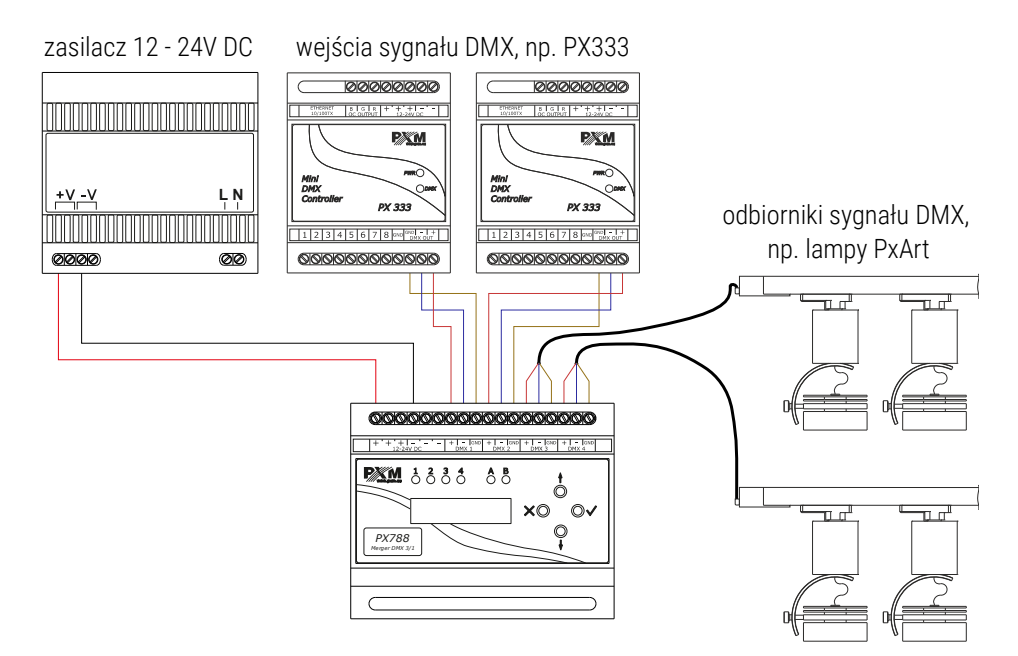

**UWAGA!** Złącza DMX 1 oraz DMX 2 są zawsze wejściami sygnału. DMX 3, w zależności od trybu mergowania, może być wyjściem (2/2) lub wejściem (3/1) sygnału DMX. DMX 4 zawsze jest wyjściem.

## 11 Wymiary

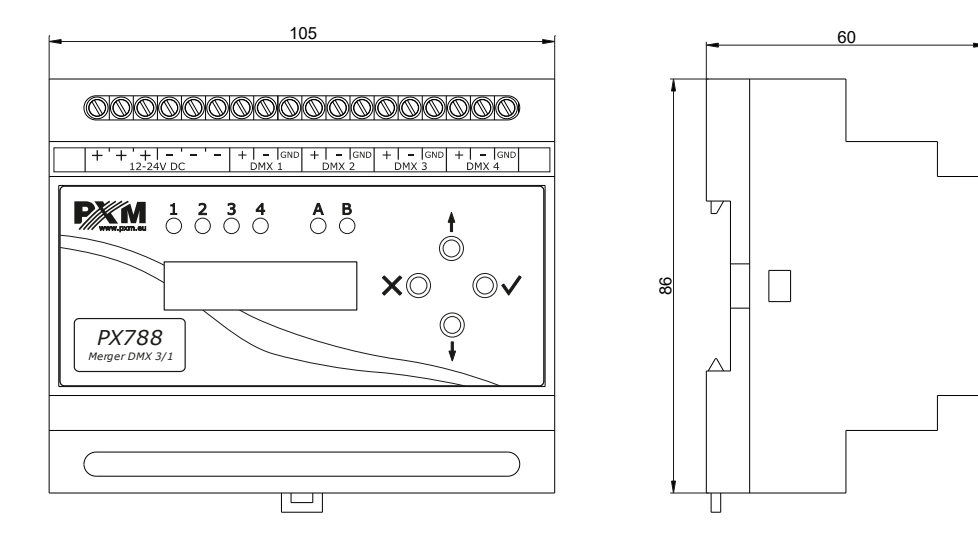

## 12 Dane techniczne

| typ               | PX788                                                 |
|-------------------|-------------------------------------------------------|
| zasilanie         | 12 – 24V DC                                           |
| pobór mocy        | max. 3W                                               |
| kanały DMX        | 512                                                   |
| linie DMX WE / WY | 2 / 2 lub 3 / 1                                       |
| programowanie     | wyświetlacz LCD 2 x 16 i 4 przyciski<br>Web Server    |
| złącza wyjść      | zaciski śrubowe                                       |
| waga              | 0.15kg                                                |
| wymiary           | szerokość: 105mm<br>wysokość: 86mm<br>głębokość: 60mm |

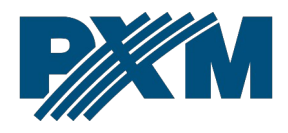

#### DEKLARACJA ZGODNOŚCI UE

PXM Marek Żupnik spółka komandytowa Podłęże 654, 32-003 Podłęże

deklarujemy, że produkowany przez nas wyrób:

Nazwa towaru:

Merger DMX 3/1

Kod towaru:

PX788

Spełnia wymogi następujących norm oraz norm zharmonizowanych:

PN-EN IEC 63000:2019-01 PN-EN 62368-1:2015-03 PN-EN 61000-4-2:2011 PN-EN IEC 61000-6-1:2019-03 PN-EN 61000-6-3:2008 EN IEC 63000:2018 EN 62368-1:2014 EN 61000-4-2:2009 EN IEC 61000-6-1:2019 EN 61000-6-3:2007

Oraz spełnia wymogi zasadnicze następujących dyrektyw:

2011/65/UE DYREKTYWA PARLAMENTU EUROPEJSKIEGO I RADY z dnia 8 czerwca 2011 r. w sprawie ograniczenia stosowania niektórych niebezpiecznych substancji w sprzęcie elektrycznym i elektronicznym.

2014/30/UE **DYREKTYWA PARLAMENTU EUROPEJSKIEGO I RADY** z dnia 26 lutego 2014 r. w sprawie harmonizacji ustawodawstw państw członkowskich odnoszących się do kompatybilności elektromagnetycznej, zastępuje dyrektywę 2004/108/WE.

2014/35/UE **DYREKTYWA PARLAMENTU EUROPEJSKIEGO I RADY** z dnia 26 lutego 2014 r. w sprawie harmonizacji ustawodawstw państw członkowskich odnoszących się do udostępniania na rynku sprzętu elektrycznego przewidzianego do stosowania w określonych granicach napięcia, zastępuje dyrektywę 2006/95/WE.

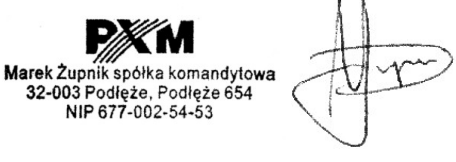

mgr inż. Marek Żupnik.